# Movimentar Ordem de Serviço - Aba Consultar OS

Esta funcionalidade permite consultar OS pendentes e encerradas, referente a comandos de conta em cobrança por empresa prestadora de serviço, através do caminho: Gsan > Cobrança > Cobrança por Resultado > Consultar Comando de Conta em Cobrança por Resultado por Empresa.

O sistema exibe a tela em quatro "Abas". Para ver maiores detalhes, clique no link abaixo:

- Emitir OS
- Gerar OS
- Encerrar OS
- Consultar OS

Informe os dados para o sistema realizar os filtros referentes as Ordens de Serviços (OS) que deseja entre as "Pendentes", "Encerradas", ou "Todas", e, em seguida, clique no botão <u>Consultar O.S</u>.

O sistema permite emitir dois tipos de relatórios:

- Sintético; e
- Analítico.

| Movimentar Ordem de Serviço - Consultar OS Emitir OS Gerar OS Encerrar OS OS                |                                               |  |  |
|---------------------------------------------------------------------------------------------|-----------------------------------------------|--|--|
| Para Consultar OS para comandos de contas em cobrança por empresa, informe os dados abaixo: |                                               |  |  |
| Cobrança:                                                                                   | 534                                           |  |  |
| Gerência Regional:                                                                          | TODAS<br>GNM CENTRO<br>GNM LESTE<br>GNM NORTE |  |  |
| Unidade Negócio:                                                                            | TODAS                                         |  |  |
| Localidade:                                                                                 | TODAS                                         |  |  |
| Situação da Ordem de Serviço:                                                               | 📀 Pendentes 📀 Encerradas 🔘 Todas              |  |  |
| Data da Geração da Ordem de<br>Serviço:                                                     | a dd/mm/aaaa                                  |  |  |
| Data do Encerramento da<br>Ordem de Serviço:                                                | a dd/mm/aaaa                                  |  |  |
| Tipo de Relatório:                                                                          | 🔘 Sintético 🍭 Analítico                       |  |  |
| Voltar                                                                                      |                                               |  |  |
| Voltar Desfazer                                                                             | Cancelar Consultar OS                         |  |  |

## **Preenchimento dos Campos**

| Campo                           | Preenchimento dos Campos                                                                                                    |
|---------------------------------|----------------------------------------------------------------------------------------------------|
| Comando de Conta de<br>Cobrança | Exibido pelo sistema e não permite alteração.                                                                                                    |
| Gerência Regional               | Selecione uma das opções disponibilizadas pelo sistema.                                                                                                    |
| Unidade de Negócio              | Selecione uma das opções disponibilizadas pelo sistema.<br>A Unidade de Negócio está vinculada à Gerência Regional selecionada.                                                                                                    |
| Localidade                      | Selecione uma das opções disponibilizadas pelo sistema.<br>A Localidade está vinculada à Unidade de Negócio selecionada.                                                                                                    |
| Situação da Ordem de<br>Serviço | Marque uma das opções:<br>"Pendentes" - Serão filtradas as OS pendentes para geração do relatório.<br>"Encerradas" - Serão filtradas as OS encerradas para geração do<br>relatório.<br>"Todas" - Esta opção filtra todas as OS pendentes e encerradas para<br>geração do relatório. |

| Campo                                       | Preenchimento dos Campos                                                                                             |
|---------------------------------------------|----------------------------------------------------------------------------------------------------|
| Data da Geração da Ordem<br>de Serviço      | Informe o intervalo de datas a serem consideradas pelo filtro no formato                                             |
|                                             | dd/mm/aaaa (dia, mês, ano), ou clique no botão 🧰, link Pesquisar Data - Calendário, para selecionar a data desejada. |
|                                             | Caso o período de geração não seja informado para o filtro, o sistema                                                |
|                                             | encerramento (caso já esteja encerrada), ou a data corrente (caso não<br>esteja encerrada).                          |
| Data do Encerramento da<br>Ordem de Serviço | Informe o intervalo de datas a serem consideradas pelo filtro no formato                                             |
|                                             | dd/mm/aaaa (dia, mês, ano), ou clique no botão 🧰, link Pesquisar Data - Calendário, para selecionar a data desejada. |
| Tipo de Relatório                           | Selecione a opção "Sintético" ou "Analítico", em seguida, clique no botão                                            |
|                                             | Consultar O.S para comandar a geração do relatório desejado, conforme                                                |
|                                             | modelos abaixo.                                                                                                    |

### \*MODELO DO RELATÓRIO - SINTÉTICO\*

#### {image:Cob-CobRes-MovOS-AbaEmitirOS-ModelRelSintetico.png}

#### \*MODELO DO RELATÓRIO - ANALÍTICO\*

{image:Cob-CobRes-MovOS-AbaEmitirOS-ModelRelAnalitico.png}

1 Funcionalidade dos Botões

{table} Botão

|Descrição da Funcionalidade

{image:Calendario.gif}| Ao clicar neste botão, o sistema permite selecionar uma data desejada. {image:SetaEsquerda2.png}{image:Voltar.jpg}| Ao clicar neste botão, o sistema permite voltar a aba anterior.

{image:Voltar.jpg}| Ao clicar neste botão, o sistema permite voltar a tela anterior.

{image:Desfazer.png}| Ao clicar neste botão, o sistema permite desfazer o último procedimento comandado. {image:cancelar.jpg}| Ao clicar neste botão, o sistema cancela a operação e retorna a tela principal. {image:ConsultarOS.png}| Ao clicar neste botão, o sistema comanda a geração do relatório de consulta de Ordem de Serviço.

Clique aqui para retornar ao Menu Principal do GSAN

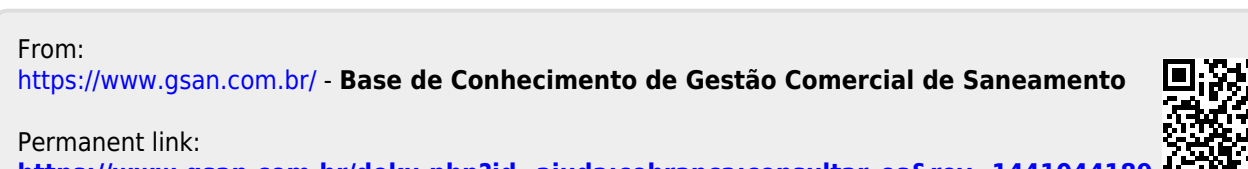

https://www.gsan.com.br/doku.php?id=ajuda:cobranca:consultar\_os&rev=1441044189

Last update: 31/08/2017 01:11

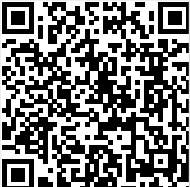